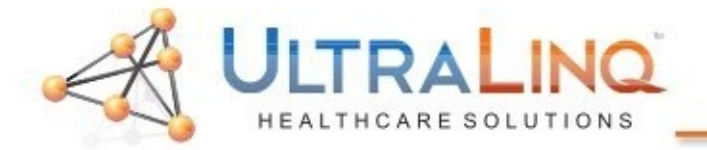

**LTRALINO** IE 33 Configuration Guide

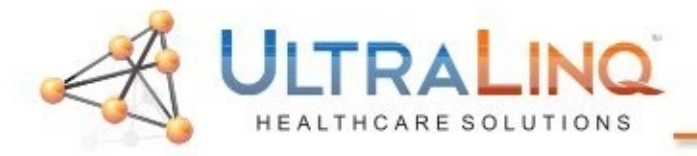

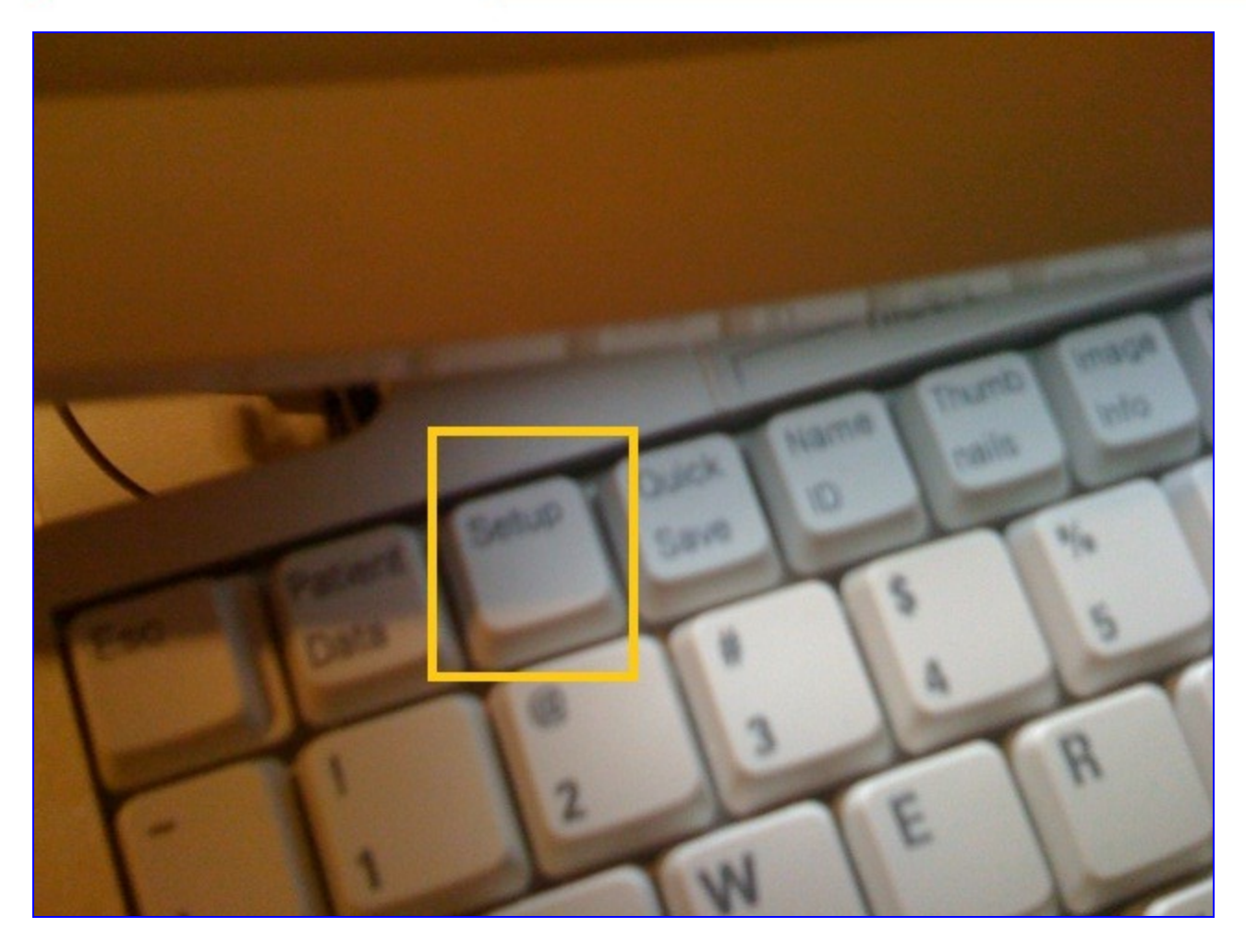

## 1. Start by hitting the "Setup" key on the keyboard.

| 1-800-227-2956 option 1 |

| <u>support@ultraling.com</u> |

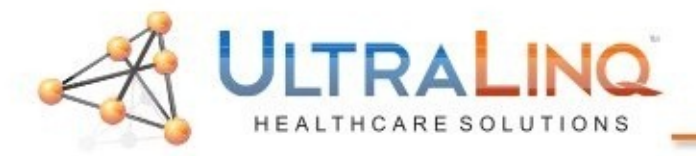

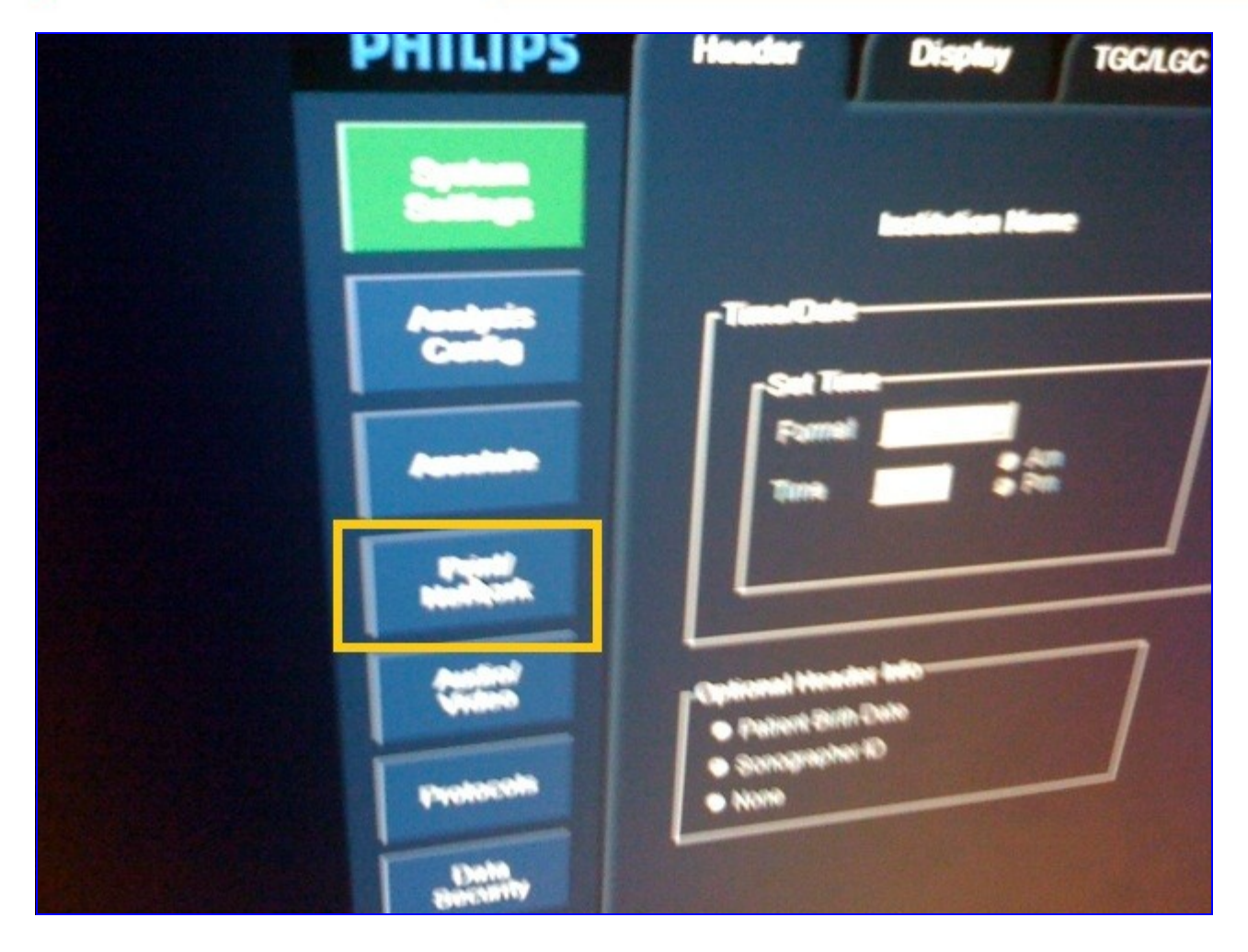

## 2. Click on "Print/Network" on the left side.

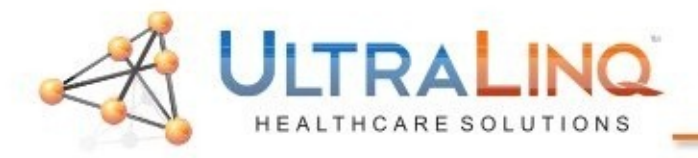

| HILIPS             | Printer/ Device Global Network                                    |                                       |
|--------------------|-------------------------------------------------------------------|---------------------------------------|
| System<br>Settings | System Devices H                                                  | D Maint.                              |
| Analysis<br>Config | General Configuration<br>System Name PHILIPS-ZTLY2P2<br>AE Title* |                                       |
| Annotate           | Port Number* (Mode<br>Station Name<br>System Location             | lication will cause system to reboot) |
| Print/<br>Network  | NIC Configuration                                                 | tion will cause system to reboot)     |
| Audio/<br>Video    | ■ Dynamic (DHCP)                                                  |                                       |
| Protocols          | Static     IP Address*     Address*                               | /                                     |
| Data               | Galeway<br>Galeway 00 D0 68 19 88 1F                              |                                       |

- 3. Click on "Global Config" tab on the top.
- 4. Click the "System" button. This will bring up the "IP Configuration" options shown here. It is not necessary to adjust the AE Title and Port settings for the ultrasound device itself.

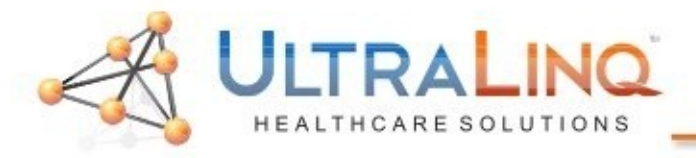

| HILIPS                               | Printer/ Devic<br>Capture Select        | ce Global<br>tion Config | Network                |                                                                                                    |
|--------------------------------------|-----------------------------------------|--------------------------|------------------------|----------------------------------------------------------------------------------------------------|
| System<br>Settings                   | System                                  | Devices                  | HD Maint.              |                                                                                                    |
| Analysis<br>Config<br>Annotate       | Device Configuration<br>Nam<br>Utraling | DICOM                    | Type<br>Archive Server | Utraling<br>Configuration: DICOM Archive Server<br>AE Title: utraling<br>Poot # 10104<br>#P Address: 10.5.5.8 |
| Print/<br>Network<br>Audio/<br>Video |                                         |                          |                        | Edt                                                                                                    |
| Protocols<br>Data<br>Security        | Ver                                     | ify Delete               | New Device             |                                                                                                    |

- 6. Next, move to the "Devices" button.
- 7. If no "UltraLinq" DICOM Archive Server Exists, click, "New Device"; otherwise, click "Edit".

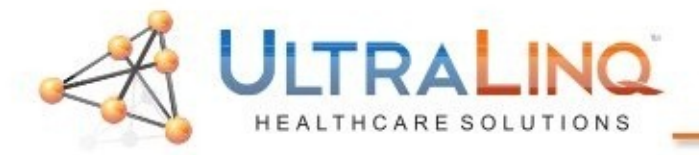

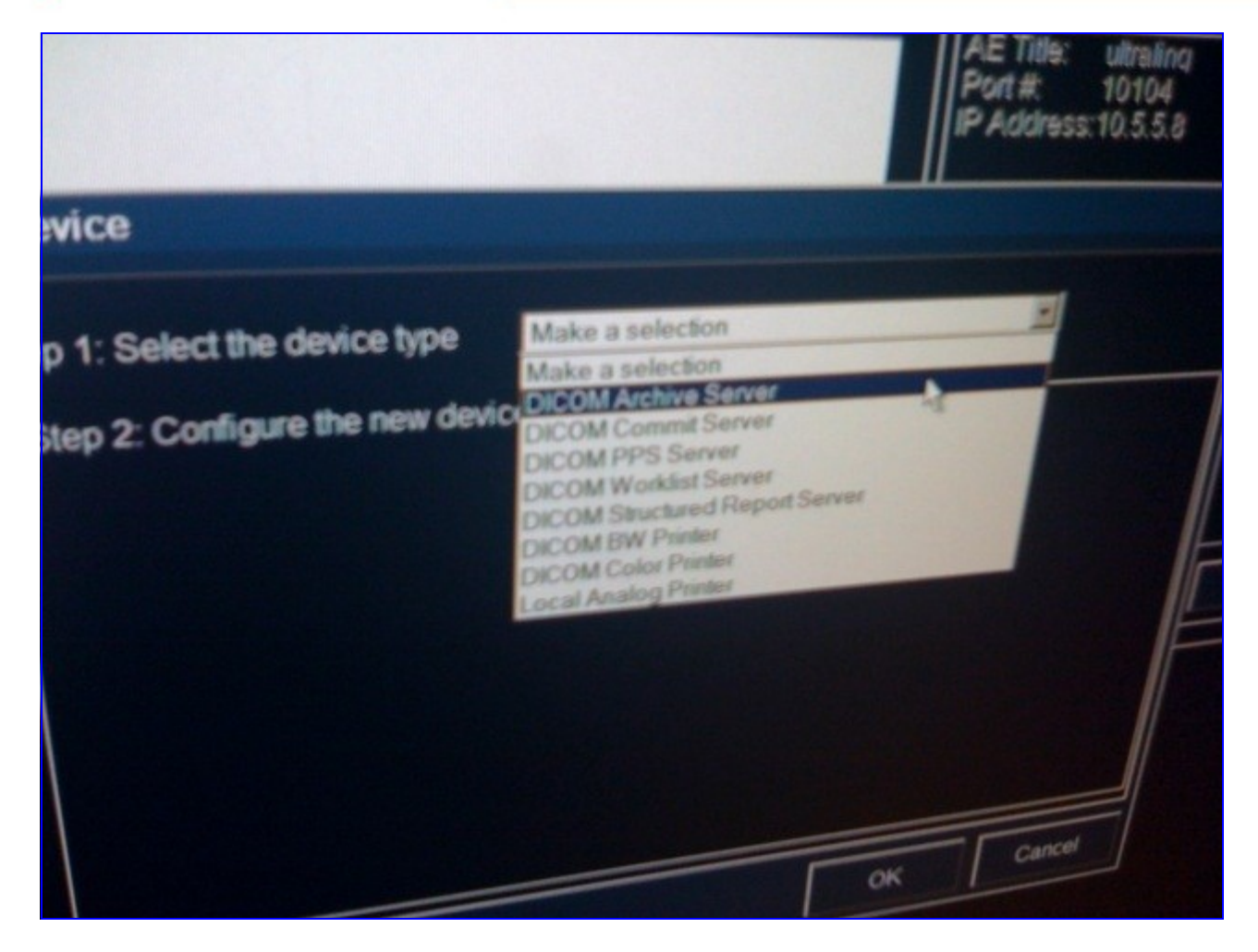

8. If you clicked "New Device", you will be prompted to select the type of device. Choose "DICOM Archive Server".

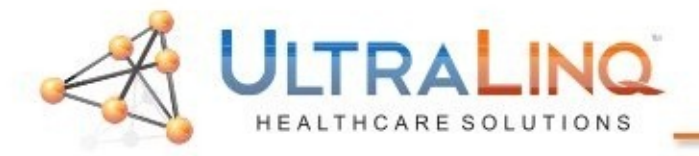

| (lorns)         | Тура                     | Configuration: DICOM Archive Serv                          |
|-----------------|--------------------------|------------------------------------------------------------|
| THEINE          | DICOM Archive Server     | AE Title: ultraling<br>Port#: 10104<br>IP Address:10.5.5.8 |
| Add Device      | DICOM Archive Server     |                                                            |
| Step 1: Step 2: | Configure the new device |                                                            |
| Device          | Name*                    | Est.                                                       |
| IPA IPA         | ddress"                  |                                                            |
| + indice        | ates a required has      | Cancel                                                     |
|                 |                          |                                                            |

9. Once you select a device type (or if you clicked "Edit" instead of "New Device", you will be able to configure the device properties.
10. The AE Title will always be ULTRALINQ.
11. The port will always be 10104
12. The IP Address is dependent on the location.

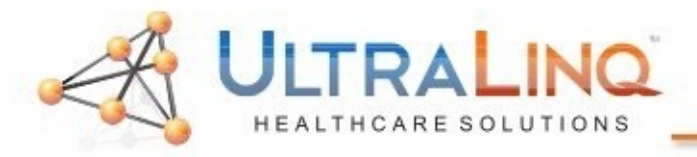

| PHILIPS            | Printer/ Device Globel Hetwork                                      |
|--------------------|---------------------------------------------------------------------|
| System<br>Settings | Prinder Archive Workful Inc                                         |
| Analysis<br>Conlig | Select Structured Report Types to Export                            |
| Accordance         | Structured Report Types<br>Adult Echo<br>Vascular<br>Pediatric Echo |
| Print/<br>Helenetk | Structured Report Features                                          |
| Audio/<br>Video    |                                                                     |
| Protocols          |                                                                     |

- 13. To enable SR, click on the "Device Selection" tab and then click the "Structured Reporting" button (not shown, but indicated to the right via the arrow).
- 14. Click the check boxes for the Structured Reporting types you would like to enable. It is not necessary to check the "Link measurements..." box

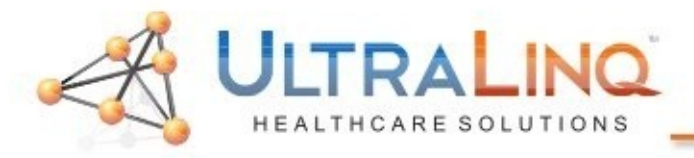

|   | PI                                                                                                    | HILIPS                                                                                                    |    |
|---|----------------------------------------------------------------------------------------------------|----------------------------------------------------------------------------------------------------|----|
|   | Hitteling     Line Galarias Type       Private State     Private State       Private State     Private State       Private State     Private       Private State     Privat | And An and a set of the set of the set of th |    |
| - |                                                                                                    |                                                                                                    | 11 |

- 15.Due to the large size of the DICOM files exported, it is suggested that you limit the FPS on the exported clips. To do so, switch to the "Printer/Capture" tab, and select 30 FPS from the "Frame Rate" drop-down box (visible more clearly on the image when zoomed in).
- 16. If you are having trouble getting Structured Reporting to transfer, you may need to select "To Report Server" (also visible more clearly on the image when zoomed in).

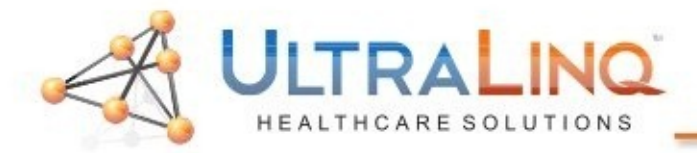

## Legal Notice

Copyright 2010 UltraLing Incorporated. All rights reserved. UltraLing Core r39

The content of this guide is furnished for informational use only, is subject to change without notice, and should not be construed as a commitment by UltraLing Incorporated.

UltraLing Incorporated assumes no responsibility or liability for any errors or inaccuracies that may appear in the informational content contained in this guide.

Any references to company names in sample templates or images are for demonstration purposes only and are not intended to refer to any actual organization.

Non-UltraLinq product names may be trademarks or registered trademarks of their respective owners.

Caution: Healthcare providers who maintain or transmit health information are required by the Health Insurance Portability and Accountability Act (HIPAA) of 1996 and the European Union Data Protection Directive (95/46/EC) to implement appropriate procedures: to ensure the integrity and confidentiality of information; to protect against any reasonably anticipated threats or hazards to

the security or integrity of the information or unauthorized uses or disclosures of the information.

The system provides a comprehensive set of tools that let the user meet the applicable security requirements listed in the HIPAA standard. UltraLing Core users are ultimately responsible for ensuring the security and protection of all electronic protected health information collected, saved, reviewed, and transmitted on the ultrasound system.

UltraLing Healthcare Solutions, Incorporated 236 W 30th St 15th Floor New York, NY 10013 1-800-227-2956

## Software Intended Use

UltraLinq UpLinq transcodes ultrasound stills and movies from DICOM and ultrasound device native formats to JPEG and H.264 mp4's and uploads them to UltraLinq Core. The transfer uses the encrypted HTTPS protocol.

Caution: Healthcare providers who maintain or transmit health information are required by the Health Insurance Portability and Accountability Act (HIPAA) of 1996 and the European Union Data Protection Directive (95/46/EC) to implement appropriate procedures: to ensure the integrity and confidentiality of information; to protect against any reasonably anticipated threats or hazards to the security or integrity of the information or unauthorized uses or disclosures of the information.

The system provides a comprehensive set of tools that let the user meet the applicable security requirements listed in the HIPAA standard. UpLing users are ultimately responsible for ensuring the security and protection of all electronic protected health information collected, saved, reviewed, and transmitted on the ultrasound system.